## Postupak registracije uređaja kroz Promotool

Primjer: Promocija produžena garancija

- Otvorite Samsung web stranicu https://www.samsung.com/ba/microsite/samsungproduzenagarancija/
- 2. Na dnu stranice pronađite opciju "Registrirajte se" i kliknite na nju.

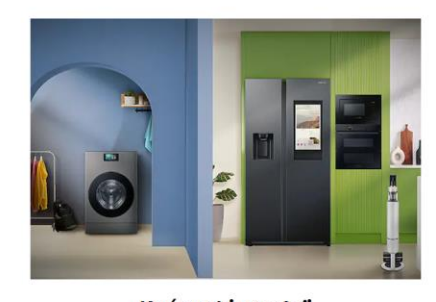

Produljeno jamstvo Puno toga se može dogoditi u predstojećim godinama, zato na određene Samsung uređaje dajemo

produljeno jamstvo.

Kućanski uređaji Doznajte više o produljenom jamstvu za naše odabrane Samsung kućanske uređaje

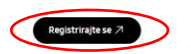

3. Ponovo na dnu stranice pronađite opciju "Postojeći korisnik", te kliknite na nju.

Dajemo vam 3 godine jamstva (2 godine redovnog + 1 godina dodatnog komercijalnog jamstva) na određene Samsung modele usisavača kupljene od 13.1. do 31.12.2025. godine.

Kako biste ostvarili pravo na dodatno komercijalno jamstvo, potrebno je ostaviti recenziju i registrirati se na mrežnoj stranici samsungproduzenojamstvo.hr najkasnije 30 dana od datuma kupnje.

Broj korisničke podrške 072 726 786 (po cijeni lokalnog poziva za fiksnu i mobilnu mrežu).

| Za najbržu podršku možete nas kontaktirati pu | utem Live chat link |
|-----------------------------------------------|---------------------|
|-----------------------------------------------|---------------------|

| Uvjeti                                                                                                    |  |
|----------------------------------------------------------------------------------------------------|--|
| Odredbe i uvjeti - Bijela tehnika                                                                         |  |
|                                                                                                    |  |
| Modeli koji su uključeni u promociju - Bijela Tennika<br>Modeli koji su uključeni u promociju - Usisavači |  |
|                                                                                                    |  |
| Postojeći korisnik                                                                                        |  |
| ACCESSIBILITY HELP TERMS & CONDITIONS PRIVACY LEGAL                                                       |  |

4. Označite kućice kojima potvrđujete uslove korištenja i pravila o privatnosti, te opcionalno odaberite ukoliko želite primati informacije o proizvodima kompanije Samsung.

Zatim kliknite na opciju "Postojeći korisnik", ili opciju "Nastaviti kao gost?".

| Dobro      | pripremljeno                                                                                                    |                                                                                                    |           |                     |     |
|------------|----------------------------------------------------------------------------------------------------|----------------------------------------------------------------------------------------------------|-----------|---------------------|-----|
| Napravili  | smo kontrolnu listu sa svim stvarim                                                                                                    | a koje su vam potrebne za regi                                                                       | istraciju |                     |     |
| 800<br>V@/ | Detalji za prijavu na Samsung nalog                                                                                                    |                                                                                                    |           |                     |     |
| 012142670  | Serijski broj                                                                                                    |                                                                                                    |           |                     |     |
|            | Dokaz o kupovini                                                                                                    |                                                                                                    |           |                     |     |
|            | Dokaz serijskog broja                                                                                                    |                                                                                                    |           |                     |     |
| Prav       | vila i uskovi<br>Prihvaćam uslove korišćenja i pravila o pr<br>Prihvaćam uslove korišćenja i pravila o pr<br>Želim primati informacije o proizvodima i | ivatnosti <u>Pogledajte dokument</u><br>ivatnosti. <u>Pogledajte dokument.</u><br>companije Samsung. | )         | Nastavite kao Gost? | out |
|            |                                                                                                    |                                                                                                    |           |                     |     |

 U ovome koraku odaberite proizvod koji se kupili, unesite datum kupovine i upišite tačan naziv prodavnice u kojoj ste kupili proizvod. Zatim kliknite opciju "Sljedeće".

| Počnimo s vašim Samsung proizvodom.                                                                                                    |                                                |
|----------------------------------------------------------------------------------------------------|------------------------------------------------|
| Recite parrikoji ste proizvod kupili. *                                                                                                  |                                                |
| Odaberite svoj Samsung proizvod. Upišite nekoliko slova ako se vaš proizvod ne prikazuje.*<br>C21RJAN Keramička ploča za kuhanje, 3000 W |                                                |
|                                                                                                    | C21RJAN Keramička ploča za                     |
| Kakav ste proizvod kupili *                                                                                                    | (C21RJAN/BOL)                                  |
| Izaberite datum*                                                                                                    | Datum kupovine                                 |
| 2025-02-15                                                                                                    | Prodavnica / online<br>trgovina Samsung web    |
| Prodavnica *                                                                                                    | ,<br><sub>行行</sub> Produžena garancija - 5 goo |
| Samsung web                                                                                                    | garancije                                      |
|                                                                                                    | O Automatski pobranjujame                      |
|                                                                                                    | vaše unesene podatke. Ne                       |
|                                                                                                    | više vremena?                                  |
|                                                                                                    | Kastavi kas                                    |

6. Unesite ispravan serijski broj, ukoliko ne znate koji je serijski broj, te gdje ga pronaći, prekrijte preko znaka upitnik za uputstvo (označen zelenom).

|                                  | 💋 Detalji kupnje | 💋 Detalji o proizvodu | 3 Recenzija | 4 Dodaj fajlove —— | Osobne informacije | – 🗿 Sljedeće —— 🖤                                              | Potvrditi                                    |
|----------------------------------|------------------|-----------------------|-------------|--------------------|--------------------|----------------------------------------------------------------|----------------------------------------------|
| Informacij                       | e o proizvodu    |                       |             |                    |                    |                                                                | ę                                            |
| Serijski broj *<br>B06XF9DT10057 | 8G               |                       | 0           |                    |                    | ət                                                             | t 60 Turbo                                   |
|                                  |                  |                       |             |                    |                    | (VS15<br>Datum kupnje<br>Fizička trgovina /<br>online trgovina | Sancta Domenica                              |
|                                  |                  |                       |             |                    |                    | Produžer<br>jamstva                                            | no jamstvo - 3 godine                        |
|                                  |                  |                       |             |                    |                    | O Vaše unes<br>automatsk<br>nema više                          | ene podatke<br>ki spremamo. Sada<br>vremena? |
|                                  |                  |                       |             |                    |                    |                                                                | <                                            |
|                                  |                  |                       |             |                    |                    |                                                                |                                              |
| Natrag                           |                  |                       |             |                    |                    |                                                                | Sljedeće                                     |

7. Obavezno kliknite na opciju "Napišite recenziju".

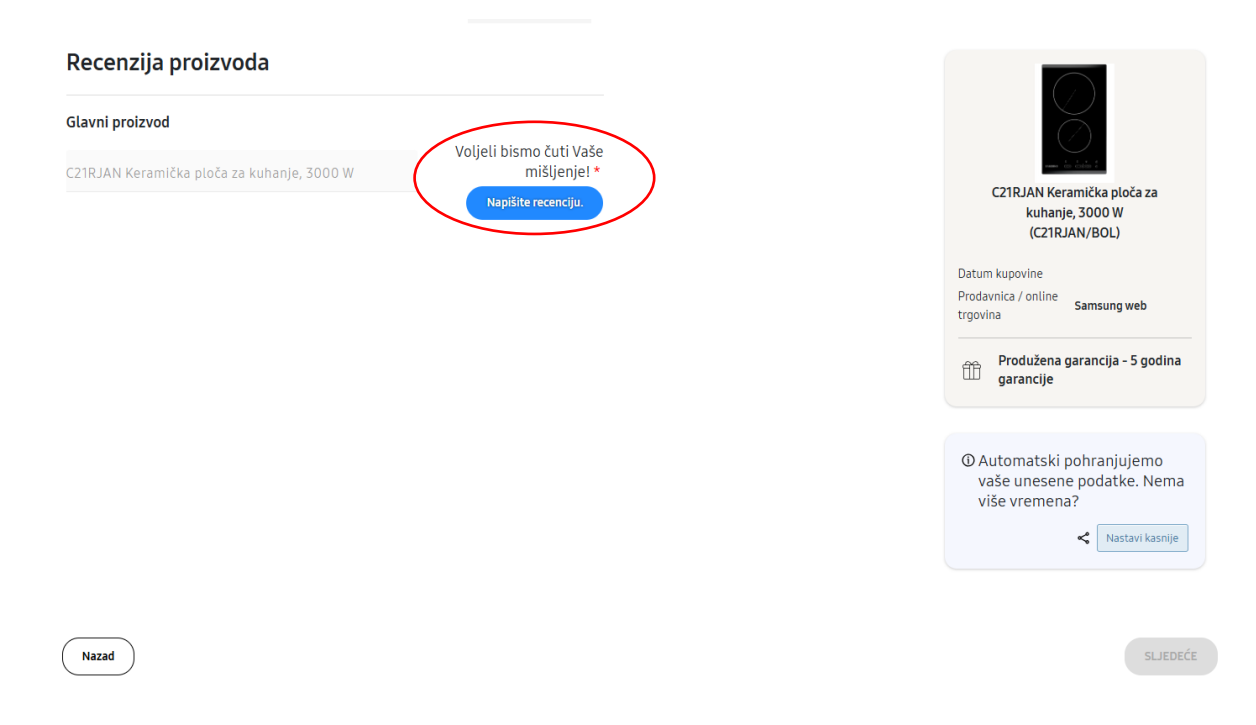

8. Zatim ispunite obrazac recenzije proizvoda unosom Vašeg mišljenja i iskustva s kupovinom.

Kada ste ispunili kliknite "Objavite recenziju".

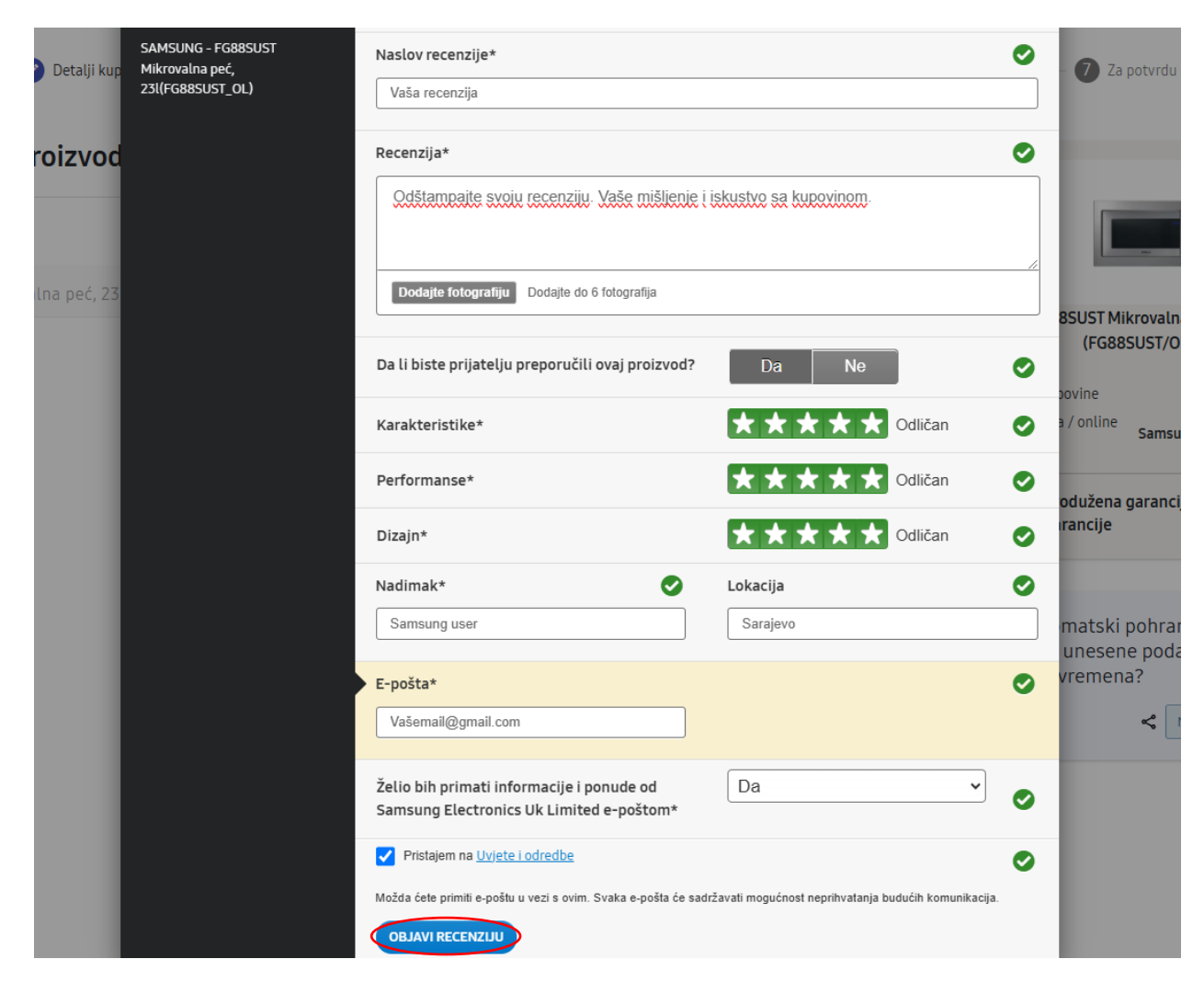

\* ovaj korak u nekim slučajevima neće biti obavezan, zavisno od Pravila pojedine promocije

9. Nakon što ste ispunili recenziju, potrebno je u donjem desnom uglu kliknuti opciju "Sljedeće".

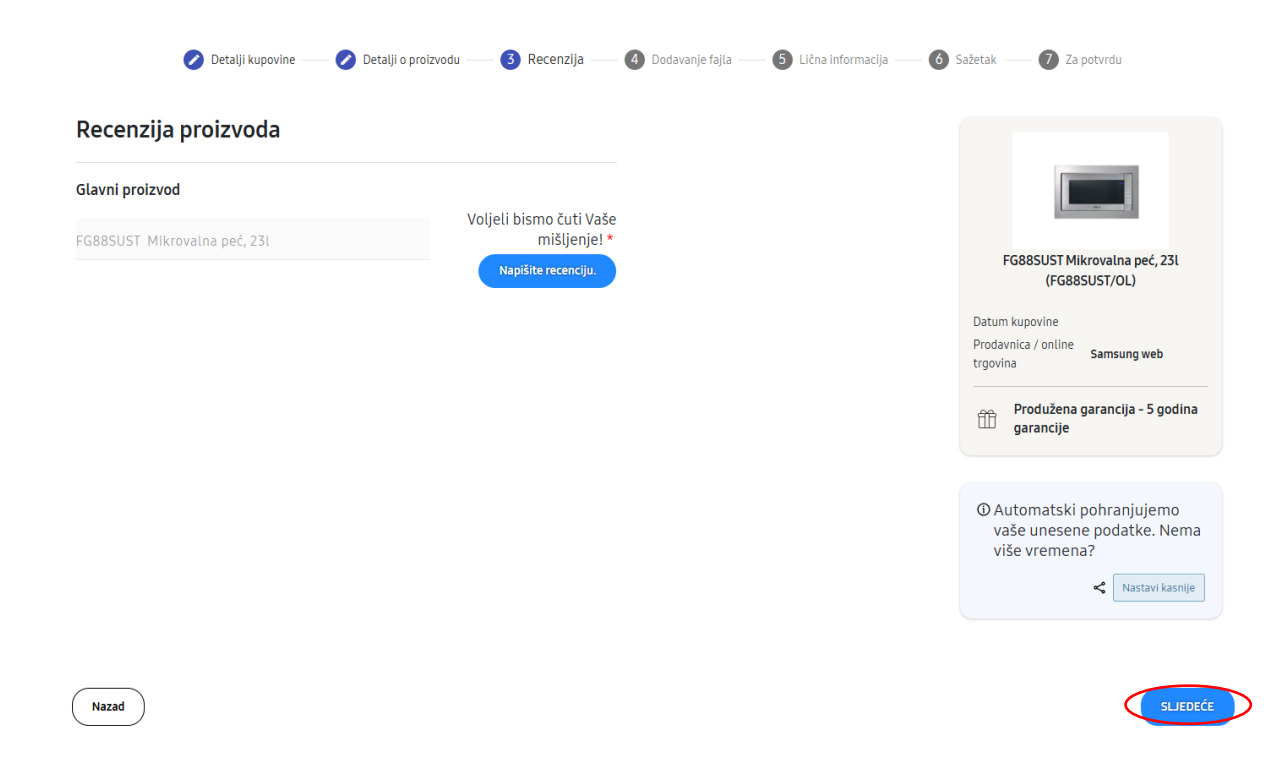

10. Nadalje, potrebno je prenijeti sliku računa (s vidljivim datumom kupovine i prodavnicom u kojoj ste kupili proizvod) te sliku serijskog broja uređaja. Nakon toga kliknite opciju "Sljedeće".

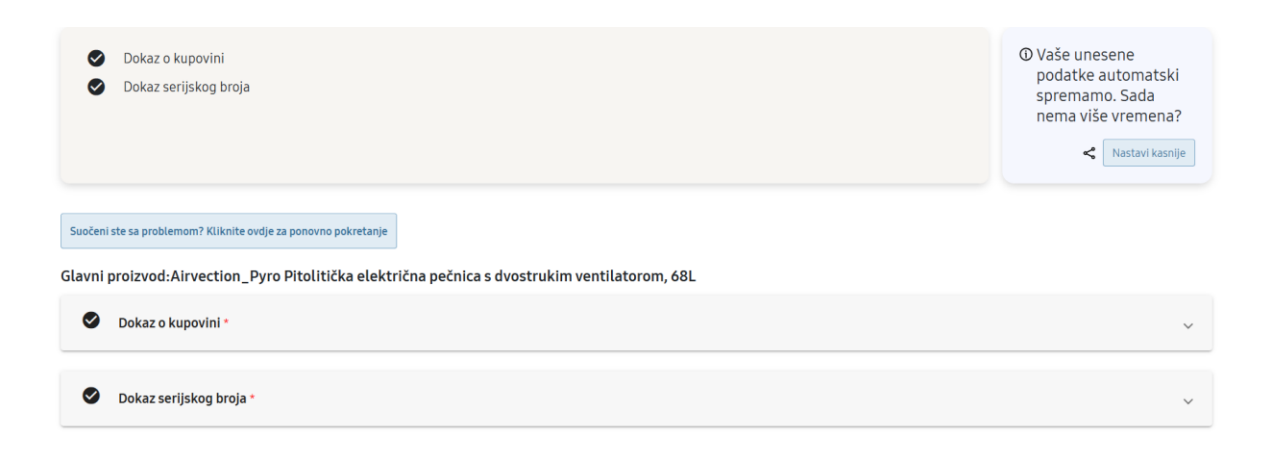

Natrag

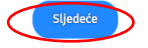

11. U sljedećem koraku potrebno je ispuniti Vaše lične informacije, nakon što ste ih ispunili potrebno je kliknuti opciju "Sljedeće" u donjem desnom uglu.

| me *               |                  |  |                                             |
|--------------------|------------------|--|---------------------------------------------|
| test               |                  |  | FG88SUST Mikrovalna peć, 231                |
|                    |                  |  | (P0005051/0L)                               |
| Prezime *          |                  |  | Datum kupovine                              |
| test               |                  |  | Prodavnica / online<br>trgovina Samsung web |
| E-mail *           |                  |  | Drodužona garancija - E godina              |
| test@gmail.com     |                  |  | garancije                                   |
| Adresa *           |                  |  |                                             |
| Test               |                  |  | © Automatski pohranjujemo                   |
| Grad *             | Poštanski broi * |  | vaše unesene podatke. Nema<br>više vremena? |
| Test               | Test             |  | <ul> <li>Nastavi kasnije</li> </ul>         |
| Zemlja *           |                  |  |                                             |
| Bosna i Hercegovir |                  |  |                                             |
| Kontakt telefon *  |                  |  |                                             |
| test               |                  |  |                                             |

- 12. U ovome koraku će Vam biti prikazana Vaša prijava, odnosno svi podaci koje ste unijeli u svojoj prijavi kako biste ih mogli još jednom pregledati i eventualno ispraviti neku grešku. Nakon provjere u donjem desnom uglu kliknite opciju "Sljedeće".
- 13. Kada u 12. koraku kliknete opciju "Sljedeće" uspješno ste se registrirali te će Vam se na ekranu prikazati sljedeće:

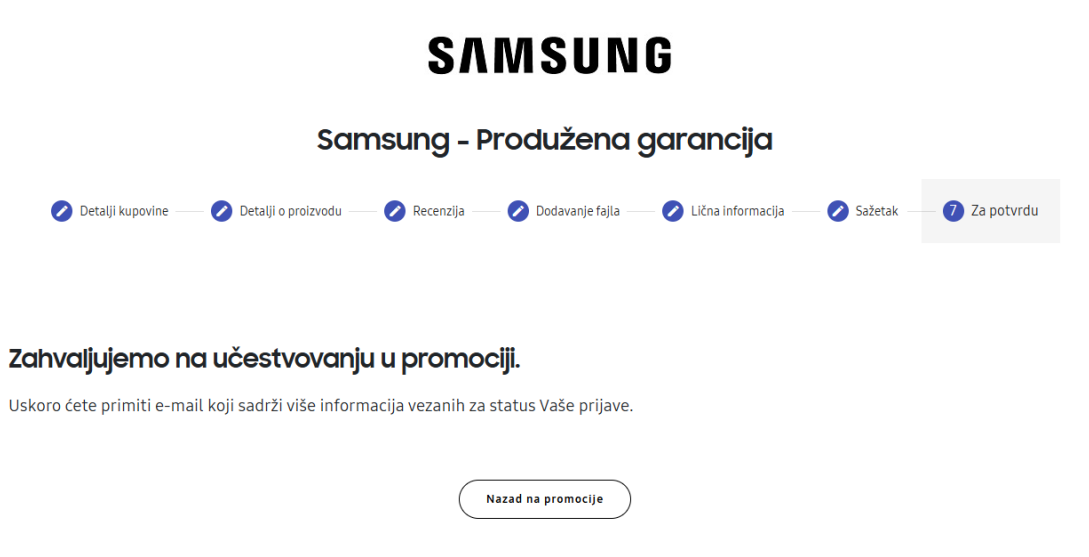